# **MONTHLY REPORT FILING INSTRUCTIONS - QUICK REFERENCE**

Professional bail bond monthly report filings are due by the 15th day of the following month pursuant to G.S. 58-71-165.

## <u>STEP 1</u>

- > Access SBS Connect through the following website link: <u>https://sbs-nc.naic.org/Lion-Web/jsp/login/login\_lsx.jsp</u>
- > Enter SBS Connect Username and Password and SUBMIT

### <u>STEP 2</u>

Select Bail Bond Filing Link on SBS Connect Home Page

#### <u>STEP 4</u>

> For license type - select Professional Bail Bondsman

## STEP 5

> Select ADD ROW to submit your monthly report and complete entry of required information

## <u>STEP 6</u>

- > Complete Attachment Details Required Fields as follows:
  - <u>Confidential data</u> should be no.
  - o <u>Under File Type</u> Select Monthly Report
  - o <u>Under File Sub-type</u> Select Month of report
  - o <u>Under File Description</u>: Type the month and year of monthly report submission (i.e. May 2011)
  - o <u>Under Filing Period</u> Select year of monthly report submission (i.e. 2011)
  - <u>Under File Ending Date</u> Enter 15th of the month due date of the monthly report filed (i.e. 05/15/2011)

# <u>STEP 7</u>

#### Complete Required Fields as follows:

- <u>Total Amount of Outstanding Liability</u> Enter the total dollar amount of outstanding liability as of the last day of the month (i.e. 100000.00)
- <u>Total Amount of Outstanding Liability on One Individual</u> Enter the total dollar amount of outstanding liability on one individual as of the last day of the month (i.e. 25000.00)
- <u>Last Name, First Name of Individual with Greatest Amount of</u> <u>Outstanding Liability</u> Enter the name of the individual with the greatest amount of outstanding liability (i.e. John Jones)
- <u>Custodial Securities Account Balance</u>: Enter the total dollar amount currently on deposit in the custodial securities account as of the last day of the month (i.e. 500000.00)

### <u>Step 8</u>

Under Attachment - <u>File Name field</u> - Browse your computer and select your electronic monthly report file and SUBMIT.

### <u>STEP 9</u>

> Under Fee Details - <u>Total State Filing Fee</u> - Enter 0 in the state fee field and SUBMIT.

# <u>STEP 10</u>

Submit the SBS electronic filing transaction fee payment via either credit card, debit card, PayPal, or electronic check to complete your monthly report filing.

# STEP 11

> Print Confirmation page with transaction number for your records.